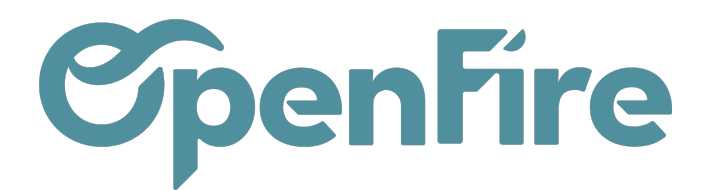

# Authentification Azure pour Office 365

Dans le cadre des nouvelles mesures de sécurité de Microsoft pour les comptes Office 365, l'utilisation d'une authentification forte est désormais obligatoire pour la connexion des serveurs de courrier.

Dans cette optique, OpenFire offre désormais la possibilité d'utiliser la solution Azure OAuth de Microsoft pour authentifier les comptes Office 365.

Ce protocole permet l'utilisation de jeton d'autorisation (Token) pour donner accès à un utilisateur, à la place des informations d'identification habituelle (Identifiant et mot de passe):

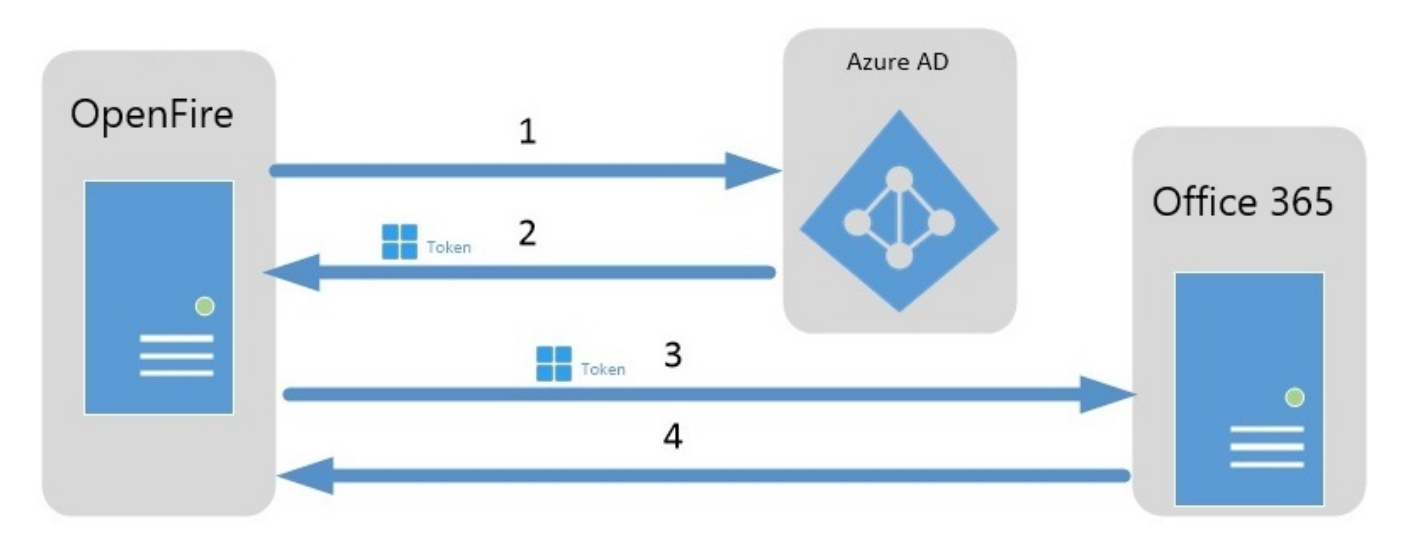

Cette configuration passe par la création et la configuration d'une "Application OpenFire" dans l'outil Azure de Microsoft. Vous trouverez ci-dessous l'ensemble des démarches nécessaires à ce fonctionnement.

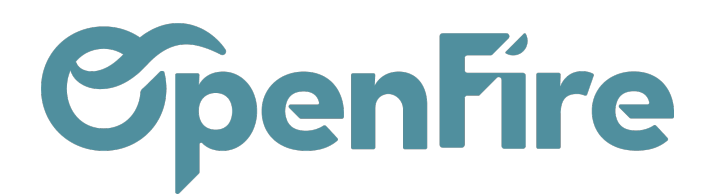

OpenFire ZA La Brosse – 5 rue de la Garenne 35520 La Chapelle des Fougeretz France

## Prérequis

L'utilisation de l'authentification via Azure nécessite **l'installation d'un module spécifique** sur OpenFire. Ainsi, avant toute configuration, merci de contacter le support OpenFire à l'adresse mail support@openfire.fr ou par téléphone au 02.30.96.02.65 afin de demander l'installation de ce module.

Une fois confirmation que le module est installé, la configuration sera à effectuer sur Office 365.

Pour cela, deux portails sont mis à disposition des utilisateurs Office 365.

- Le centre d'administration Microsoft 365 : pour y accéder, rendez-vous sur le site https://admin.microsoft.com/adminportal/home
- Le portail Azure, disponible à l'adresse https://portal.azure.com

La configuration est à effectuer à l'aide d'un compte disposant des droits Administrateur sur Office 365. Dans l'idéal, il faut que ce soit également ce compte qui soit configuré en tant que serveur SMTP sur OpenFire. Si c'est le cas, la dernière étape de cette procédure n'est alors pas nécessaire.

### Étape 1 : Création de l'application OpenFire sur Azure

Pour commencer, avec votre compte administrateur, rendez-vous sur le portail Azure et cliquez sur l'icone Microsoft Entra ID\*

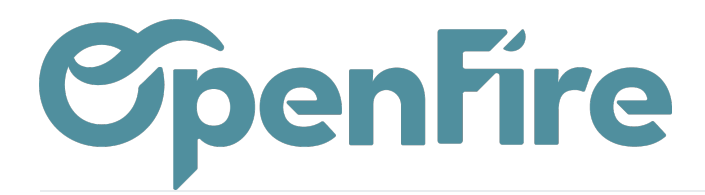

| ← → C ☆ 🔒 portal.azure.com/#home                                                                                                    |                                                                                                    | C @ @ \$                                              |
|----------------------------------------------------------------------------------------------------|----------------------------------------------------------------------------------------------------|-------------------------------------------------------|
| ■ Microsoft Azure<br>P Rechercher dans les res                                                                                                    | ources, services et documents (G+/)                                                                                                    | 🗵 🕞 🗘 🐯                                               |
| Bienvenue dans Azure !<br>Vous n'avez pas d'abonnement ? Consultez les options su                                                                                               | /antes.                                                                                                    |                                                       |
|                                                                                                    |                                                                                                    | 5                                                     |
| Commencer par un essai gratuit d'Azure<br>Obtenez 200 USD de crédit gratuit sur les produits et<br>services Azure, plus 12 mois de services gratuits<br>populaires.<br>Démarrer | Gérer Microsoft Entra ID       Azure Active Directory devient Microsoft Entra ID. Accès       Accéder aux avantages des étud         Sécurisé pour tout le monde.       Bénéficiez de logiciels gratuits, de crédit accès à Azure Dev Tools for Teaching ap votre statut scolaire.         Vue       En savoir plus 🖄       En savoir plus 🖄 | <b>diants</b><br>t Azure ou d'un<br>rès avoir vérifié |
| Services Azure                                                                                                    |                                                                                                    |                                                       |
| + 💉 📮                                                                                                    | 📀 🖃 🗟 🧭 🏪 🥠                                                                                                    | $\rightarrow$                                         |
| Créer une Centre de Machines<br>ressource démarrage virtuelles                                                                                                    | App Services Comptes de Bases de Azure Cosmos services Application<br>stockage données SQL DB Kubernetes fonction                                                                                                    | n de Autres services<br>1                             |

\* Si cette icone n'apparait pas, cliquez alors sur Autres Services puis rechercher Microsoft Entra ID

Cliquez ensuite sur Ajouter puis sélectionnez l'option Inscription d'application.

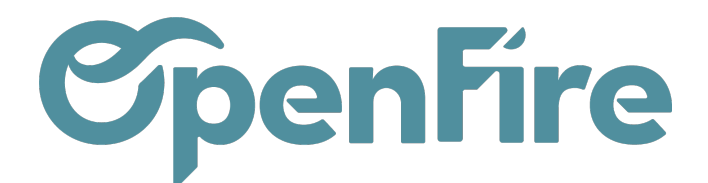

| $\equiv$ Microsoft Azure                   | ➢ Rechercher dans les ressources, ser                                                                                                    | rvices et documents (G+/)                                                                |                                                                       |                                | Ŗ             | Û      |
|--------------------------------------------|----------------------------------------------------------------------------------------------------|------------------------------------------------------------------------------------------|-----------------------------------------------------------------------|--------------------------------|---------------|--------|
| Accueil >                                  |                                                                                                    |                                                                                          |                                                                       |                                |               |        |
| Openfire   Vue     Microsoft Entra ID      | d'ensemble …                                                                                                    | -                                                                                        |                                                                       | _                              |               |        |
| <ol> <li>Vue d'ensemble</li> </ol>         | Since the second second se | érer les locataires 🔄 Nouveautés 🔄 😨 Fonctionnalités                                     | de la version préliminaire                                            | Ar Des com                     | nmenta        | ires ? |
| Fonctionnalités d'évaluation               | Utilisateur                                                                                                    | > ppelle désormais Microsoft Entra ID. <u>En savoir plus</u> 🛛                           |                                                                       |                                |               |        |
| Diagnostiquer et résoudre les<br>problèmes | Groupe<br>Application d'entreprise                                                                                                    | ion Propriétés Recommandations Tuto                                                      | riels                                                                 |                                |               |        |
| Gérer                                      | Inscription d'application                                                                                                    | tataire                                                                                  |                                                                       |                                |               |        |
| 🙎 Utilisateurs                             | Informations de base                                                                                                    |                                                                                          |                                                                       |                                |               |        |
| A Groupes                                  |                                                                                                    |                                                                                          |                                                                       |                                |               |        |
| External Identities                        | Nom                                                                                                    | Openfire                                                                                 | Utilisateurs                                                          | 2                              |               |        |
| 👃 Rôles et administrateurs                 | ID du client                                                                                                    | 68f7df0e-12c5-46b9-bf29-cc8fbc288f29 🗋                                                   | Groupes                                                               | 2                              |               |        |
| Unités administratives                     | Domaine principal                                                                                                    | office.openfire.pro                                                                      | Applications                                                          | 2                              |               |        |
| Partenaires d'administration<br>délégués   | Licence                                                                                                    | Microsoft Entra ID gratuit                                                               | Appareils                                                             | 0                              |               |        |
| Applications d'entreprise                  | Alertes                                                                                                    |                                                                                          |                                                                       |                                |               |        |
| Appareils                                  |                                                                                                    |                                                                                          |                                                                       |                                |               |        |
| Inscriptions d'applications                | Mise hors ser                                                                                                    | rvice de Microsoft Entra Connect v1                                                      | re AD s'appelle désormais Mic                                         | rosoft Entra                   | ID            |        |
| Gouvernance des identités                  | Toutes les vers<br>(anciennemen                                                                                                    | sions 1.x de Microsoft Entra Connect Micro<br>It AAD Connect) cesseront bientôt de Direc | osoft Entra ID est le nouveau no<br>ctory. Aucune action n'est requi- | om d'Azure Ad<br>se de votre p | ctive<br>art. |        |
| Proxy d'application                        | fonctionner en                                                                                                    | ntre octobre 2023 et mars 2024. Vous                                                     |                                                                       |                                |               |        |

Dans la fenêtre suivante, saisissez les valeurs suivantes :

- Nom: OpenFire
- Cochez le type de compte Comptes dans un annuaire d'organisation (Tout annuaire Microsoft Entra ID -Multilocataire)

URL de redirection : sélectionnez Web puis saisissez l'URL suivante :

https://mabase.openfire.fr/microsoft\_outlook/confirm (en remplaçant la valeur en bleue par l'url de votre baseOpenFire).

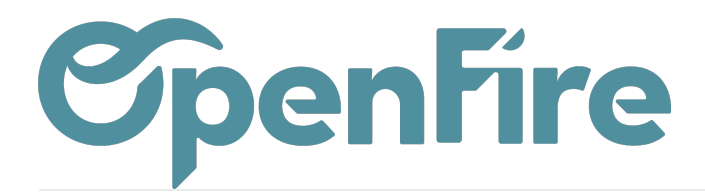

| ■ Microsoft Azure                                                                                                    | $ \mathcal{P} $ Rechercher dans les ressources, services et doct |
|----------------------------------------------------------------------------------------------------|------------------------------------------------------------------|
| Accueil > Openfire   Vue d'ensemble >                                                                                                    |                                                                  |
| Inscrire une application                                                                                                    |                                                                  |
| * Nom                                                                                                    |                                                                  |
| Nom d'affichage côté utilisateur pour cette application (il peut être modifié ultérieurement).                                                                                                    |                                                                  |
| OpenFire                                                                                                    | $\checkmark$                                                     |
| Types de comptes pris en charge                                                                                                    |                                                                  |
| Qui peut utiliser cette application ou accéder à cette API ?                                                                                                    |                                                                  |
| O Comptes dans cet annuaire d'organisation uniquement (Openfire uniquement - Locataire                                                                                                    | unique)                                                          |
| Comptes dans un annuaire d'organisation (tout locataire Microsoft Entra ID – Multilocatai                                                                                                    | ire)                                                             |
| <ul> <li>Comptes dans un annuaire d'organisation (tout locataire Microsoft Entra ID – Multilocatai<br/>exemple, Skype, Xbox)</li> </ul>                                                              | ire) et comptes Microsoft personnels (par                        |
| O Comptes Microsoft personnels uniquement                                                                                                    |                                                                  |
| Aidez-moi à choisir                                                                                                    |                                                                  |
| URI de redirection (facultatif)                                                                                                    |                                                                  |
| Nous retournerons la réponse d'authentification à cet URI une fois l'utilisateur authentifié. Fou<br>être modifié ultérieurement, mais une valeur est requise pour la plupart des scénarios d'auther | rnir ceci maintenant est facultatif et cela peut<br>ntification. |
| Web  https://mabase.openfire.fr/microsoft_outlook/confirm                                                                                                    | n 🗸                                                              |
| Inscrivez ici une application sur laquelle vous travaillez. Intégrez des applications de la galerie d<br>En continuant, vous acceptez les stratégies de la plateforme Microsoft 2                    | et d'autres applications externes à votre organisation           |
| S'inscrire                                                                                                    |                                                                  |

Cliquez sur S'inscrire.

Vous serez alors redirigé vers la page d'administration de l'application OpenFire que vous venez de créer.

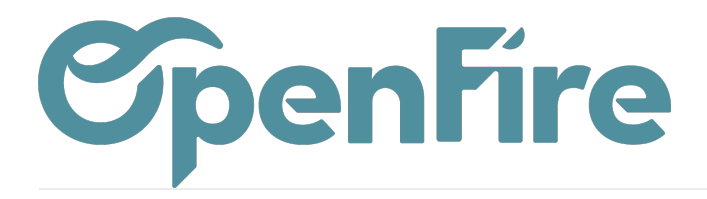

| = Microsoft Azuro                     | Q. Recharcher dans las ressources services at documents (G+A                                                                                                    |                                                                                                    |
|---------------------------------------|----------------------------------------------------------------------------------------------------|----------------------------------------------------------------------------------------------------|
| - MICLOSOIT AZULE                     | Precification dans les ressources, services et documents (67)                                                                                                    |                                                                                                    |
| Accueil > Openfire   Vue d'ensemble > |                                                                                                    |                                                                                                    |
| 🔣 OpenFire 🖉 🖤                        |                                                                                                    |                                                                                                    |
|                                       |                                                                                                    |                                                                                                    |
| P Rechercher «                        | Supprimer (1) Points de terminaison Supprimer (1) Fonctionnalités en préversion                                                                                                    |                                                                                                    |
| Vue d'ensemble                        | Vous avez une seconde ? Nous aimerions obtenir vos commentaires sur Microsoft Identity Platform (précédemment appe                                                                                                    | lée Azure AD pour les développeurs). $ ightarrow$                                                                                                   |
| Démarrage rapide                      |                                                                                                    |                                                                                                    |
| 💉 Assistant Intégration               | ∧ Bases                                                                                                    |                                                                                                    |
| Gárar                                 | Nom d'affichage : <u>OpenFire</u>                                                                                                    | Informations d'identificat : <u>Ajouter un certificat ou un secret</u>                                                                              |
|                                       | ID d'application (client) : e869e4fe-d10d-4597-a619-23d57ebc02e5                                                                                                    | URI de redirection : ( <u>1 web, 0 spa, 0 client public</u>                                                                                         |
| Personnalisation et proprietes        | ID de l'objet : af5e2600-2e5d-4e1b-ad54-0fa47a7cf719                                                                                                    | URI ID d'application : Ajouter un URI d'ID d'application                                                                                            |
| Authentification                      | ID de l'annuaire (locataire) : 68f7df0e-12c5-46b9-bf29-cc8fbc288f29                                                                                                    | Application managée da : OpenFire                                                                                                    |
| 📍 Certificats & secrets               | Types de comptes pris e : <u>Plusieurs organisations</u>                                                                                                    |                                                                                                    |
| Configuration du jeton                |                                                                                                    |                                                                                                    |
| <ul> <li>API autorisées</li> </ul>    | Bienvenue dans les nouvelles Inscriptions d'applications améliorées. Vous cherchez à connaître les changements depu                                                                                                    | is Inscriptions d'applications (héritées) ? En savoir plus                                                                                          |
| <ul> <li>Exposer une API</li> </ul>   |                                                                                                    |                                                                                                    |
| Rôles d'application                   | Pepuis le 30 juin 2020, nous n'ajoutons plus de nouvelles fonctionnalités à Azure Active Directory Authentication Libra<br>mises à jour des fonctionnalités. Les applications devront être mises à niveau vers Microsoft Authentication Library (M | ary (ADAL) ni à Azure Active Directory Graph. Nous continuerons à fournir un support technique et<br>SAL) et Microsoft Graph. <u>En savoir plus</u> |
| Propriétaires                         |                                                                                                    |                                                                                                    |
| & Rôles et administrateurs            | À partir du 9 novembre 2020, les utilisateurs finaux ne pourront plus accorder de consentement aux applications mult                                                                                                    | ilocataire nouvellement inscrites sans éditeurs validés. <u>Ajouter l'ID MPN pour vérifier l'éditeur</u>                                            |
| Manifeste                             | D'anna Dennadation                                                                                                    |                                                                                                    |
| Support + dépannage                   | Demarrer Documentation                                                                                                    |                                                                                                    |
| A Désolution des problèmes            |                                                                                                    |                                                                                                    |
| Newsilla descende de server           | Générez votre application avec la platefo                                                                                                    | orme d'identités Microsoft                                                                                                    |
| Nouvelle demande de support           |                                                                                                    |                                                                                                    |
|                                       | La plateforme d'identités Microsoft inclut un service d'authentification, des bibliothèques open source<br>d'authentification modernes, basées sur des normes, accéder à des API et les protéger, et ajouter                                       | et des outils de gestion des applications. Vous pouvez créer des solutions<br>une connexion pour vos utilisateurs et vos clients. En savoir plus    |
|                                       |                                                                                                    |                                                                                                    |

Cliquez ensuite sur API autorisées dans le menu de gauche, puis cliquer sur Microsoft Graph\*

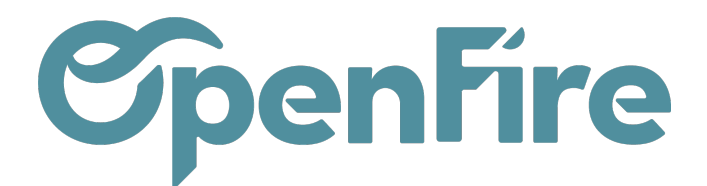

| P Rechercher                                                                                | Actualiser 🛛 🖗 Des com                                                                                                    | mentaires ?                               |                                                                                                    |
|---------------------------------------------------------------------------------------------|----------------------------------------------------------------------------------------------------|-------------------------------------------|----------------------------------------------------------------------------------------------------|
| <ul> <li>Uue d'ensemble</li> <li>Démarrage rapide</li> <li>Assistant Intégration</li> </ul> | La colonne « Consentement colonne se consentement colonne se colonne se colonne se colo | le l'administrateu<br>lication sera utili | r requis » indique la valeur par défaut pour une organisat<br>sée. <u>En savoir plus</u>                       |
| Gérer                                                                                       | Autorisations configurées                                                                                                    |                                           |                                                                                                    |
| Personnalisation et propriétés                                                              | Les applications sont autorisées à<br>consentement. La liste des autoris                                                                                                    | appeler des API<br>ations configuré       | quand elles reçoivent des autorisations de la part de<br>es doit comprendre toutes les autorisations dont l'ap |
| Authentification                                                                            | consentement                                                                                                    | ,                                         |                                                                                                    |
| 📍 Certificats & secrets                                                                     | $+$ Ajouter une autorisation $\checkmark$                                                                                                    | Accorder un                               | consentement d'administrateur pour Openfire                                                                    |
| Configuration du jeton                                                                      | API / noms des autorisations                                                                                                    | Туре                                      | Description                                                                                                    |
| <ul> <li>API autorisées</li> </ul>                                                          | ✓ Microsoft Graph (1)                                                                                                    |                                           |                                                                                                    |
| Exposer une API                                                                             | User.Read                                                                                                    | Déléguée                                  | Activer la connexion et lire le profil utilisateur                                                             |
| Rôles d'application                                                                         |                                                                                                    |                                           |                                                                                                    |
| A Propriétaires                                                                             | Pour afficher et gérer les autorisati                                                                                                    | ons accordées p                           | oour des applications individuelles, ainsi que les para                                                        |
| Rôles et administrateurs                                                                    | d'entreprise.                                                                                                    |                                           |                                                                                                    |

\* Si Microsoft Graph n'est pas visible, créez-le en cliquant sur Ajouter une autorisation puis Autorisation déléguées.

Dans la fenêtre ainsi ouverte, sélectionner les droits suivants:

- User.read (sélectionné par défaut)
- User.Read.All
- Mail.Send
- Mail.Send.Shared
- Mail.ReadWrite
- Offline\_access
- SMTP.Send
- Pop.AccessAsUser.all
- Imap.AccessAsUser.all

Ce qui devrait donner :

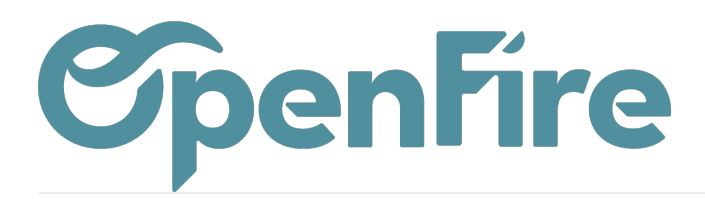

|                                                                                                    | orisées 🖈 …                                                  |                                           |                                                                                                    |                                      |                                    |           |
|----------------------------------------------------------------------------------------------------|--------------------------------------------------------------|-------------------------------------------|----------------------------------------------------------------------------------------------------|--------------------------------------|------------------------------------|-----------|
| P Rechercher «                                                                                                  | 🖒 Actualiser 🕴 🛜 Des comm                                    | nentaires ?                               |                                                                                                    |                                      |                                    |           |
| <ul> <li>Vue d'ensemble</li> <li>Démarrage rapide</li> <li>Assistant Intégration</li> </ul>                     | Vous êtes en train de modifier                               | une ou plusieur                           | s autorisations pour votre application, les utilisateurs doivent donne                                                              | r leur consentement, même s'ils l    | ont déjà fait précédemmer          | nt.       |
| Gérer                                                                                                    | À partir du 9 novembre 2020, l                               | es utilisateurs fir                       | naux ne pourront plus accorder de consentement aux applications m                                                                   | ultilocataire nouvellement inscrit   | es sans éditeurs validés. <u>A</u> | jouter l' |
| <ul> <li>Personnalisation et propriétés</li> <li>Authentification</li> <li>Certificats &amp; secrets</li> </ul> | La colonne « Consentement de les organisations où cette appl | e l'administrateu<br>lication sera utilis | r requis » indique la valeur par défaut pour une organisation. Toutef<br>sée. <u>En savoir plus</u>                                 | iois, le consentement de l'utilisate | ur peut être personnalisé p        | oar auto  |
| Configuration du jeton                                                                                          | Autorisations configurées                                    |                                           |                                                                                                    |                                      |                                    |           |
| - API autorisées                                                                                                | Les applications sont autorisées à a                         | ppeler des API                            | quand elles reçoivent des autorisations de la part des utilisateu<br>es doit comprendre toutes les autorisations dont l'application | urs/administrateurs dans le cad      | re du processus de                 |           |
| <ul> <li>Exposer une API</li> </ul>                                                                             | consentement                                                 | uons conngure                             | es don comprendre toutes les autorisations dont rappication i                                                                       | besom. En savon plus sur les         |                                    |           |
| Rôles d'application                                                                                             | + Ajouter une autorisation 🗸                                 | Accorder un o                             | consentement d'administrateur pour Openfire                                                                                         |                                      |                                    |           |
| A Propriétaires                                                                                                 | API / noms des autorisations                                 | Туре                                      | Description                                                                                                    | Consentement de l'a Stat             | tut                                |           |
| & Rôles et administrateurs                                                                                      | V Microsoft Graph (9)                                        |                                           |                                                                                                    |                                      |                                    |           |
| Manifeste                                                                                                    | IMAP.AccessAsUser.All                                        | Déléguée                                  | Read and write access to mailboxes via IMAP.                                                                                        | Non                                  |                                    |           |
| Support + dépannage                                                                                             | Mail.ReadWrite                                               | Déléguée                                  | Accéder en lecture et en écriture aux e-mails utilisateur                                                                           | Non                                  |                                    |           |
| P Résolution des problèmes                                                                                      | Mail.Send                                                    | Déléguée                                  | Envoyer un e-mail en tant qu'utilisateur                                                                                            | Non                                  |                                    |           |
| Nouvelle demande de support                                                                                     | Mail.Send.Shared                                             | Déléguée                                  | Envoyer un e-mail au nom d'autres utilisateurs                                                                                      | Non                                  |                                    |           |
|                                                                                                    | offline_access                                               | Déléguée                                  | Conserver l'accès aux données auxquelles vous lui avez do                                                                           | Non                                  |                                    |           |
|                                                                                                    | POP.AccessAsUser.All                                         | Déléguée                                  | Read and write access to mailboxes via POP.                                                                                         | Non                                  |                                    |           |
|                                                                                                    | SMTP.Send                                                    | Déléguée                                  | Send emails from mailboxes using SMTP AUTH.                                                                                         | Non                                  |                                    |           |
|                                                                                                    | User.Read                                                    | Déléguée                                  | Activer la connexion et lire le profil utilisateur                                                                                  | Non                                  |                                    |           |
|                                                                                                    | User.Read.All                                                | Déléguée                                  | Lire les profils complets de tous les utilisateurs                                                                                  | Oui 🔺                                | Pas accordé pour Openf             | •••       |

Ensuite, cliquez de nouveau sur Ajouter une Autorisation, puis sur Api utilisées par mon organisation

Cela permettra d'ajouter des droits additionnels.

Tapez: Office 365 Exchange Online

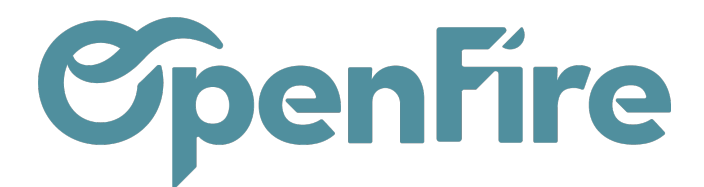

| Accueil > Openfire   Vue d'ensemble | > OpenFire                                                                      |                                            |                                                                                                    | Demander des autorisations d'API                                                    |
|-------------------------------------|---------------------------------------------------------------------------------|--------------------------------------------|----------------------------------------------------------------------------------------------------|-------------------------------------------------------------------------------------|
|                                     | orisées 🖈 …                                                                     |                                            |                                                                                                    | Sélectionner une API                                                                |
| P Rechercher «                      | 🕐 Actualiser 🛛 🔗 Des com                                                        | mentaires ?                                |                                                                                                    | API Microsoft Graph API utilisées par mon organisation Mes API                      |
| Vue d'ensemble                      | ▲ Vous êtes en train de modifie                                                 | er une ou plusieur                         | s autorisations pour votre application, les utilisateurs doivent donner lêm                                                                | Les applications dans votre annuaire qui exposent les API sont indiquées ci-dessous |
| Démarrage rapide                    |                                                                                 |                                            |                                                                                                    | O office 365 auchange online                                                        |
| 🚀 Assistant Intégration             |                                                                                 |                                            |                                                                                                    | Nom                                                                                 |
| Gérer                               | A partir du 9 novembre 2020                                                     | , les utilisateurs fi                      | naux ne pourront plus accorder de consentement aux applications muen                                                                       | Office 365 Exchange Online                                                          |
| Personnalisation et propriétés      |                                                                                 |                                            |                                                                                                    |                                                                                     |
| Authentification                    | <ul> <li>La colonne « Consentement<br/>les organisations où cette ap</li> </ul> | de l'administrateu<br>plication sera utili | r requis » indique la valeur par défaut pour une organisation. Toutefoie l'<br>isée. <u>En savoir plus</u>                                 |                                                                                     |
| Certificats & secrets               |                                                                                 |                                            |                                                                                                    |                                                                                     |
| Configuration du jeton              | Autorisations configurées                                                       |                                            |                                                                                                    |                                                                                     |
| <ul> <li>API autorisées</li> </ul>  | Les applications sont autorisées à<br>consentement. La liste des autoris        | appeler des API<br>ations configuré        | quand elles reçoivent des autorisations de la part des utilisateurs<br>es doit comprendre toutes les autorisations dont l'application a ls |                                                                                     |
| <ul> <li>Exposer une API</li> </ul> | consentement                                                                    | ations configure                           |                                                                                                    |                                                                                     |
| Rôles d'application                 | + Ajouter une autorisation                                                      | Accorder un                                | consentement d'administrateur pour Openfire                                                                                                |                                                                                     |
| Propriétaires                       | API / noms des autorisations                                                    | Type                                       | Description                                                                                                    |                                                                                     |
| Rôles et administrateurs            | V Microsoft Graph (9)                                                           |                                            |                                                                                                    |                                                                                     |
| III Manifeste                       | IMAP.AccessAsUser.All                                                           | Déléguée                                   | Read and write access to mailboxes via IMAP.                                                                                               |                                                                                     |
| Support + dépannage                 | Mail.ReadWrite                                                                  | Déléguée                                   | Accéder en lecture et en écriture aux e-mails utilisateur                                                                                  |                                                                                     |
| Résolution des problèmes            | Mail.Send                                                                       | Déléguée                                   | Envoyer un e-mail en tant qu'utilisateur                                                                                                   |                                                                                     |
| Nouvelle demande de support         | Mail.Send.Shared                                                                | Déléguée                                   | Envoyer un e-mail au nom d'autres utilisateurs                                                                                             |                                                                                     |
|                                     | offline_access                                                                  | Déléguée                                   | Conserver l'accès aux données auxquelles vous lui avez do                                                                                  |                                                                                     |
|                                     | POP.AccessAsUser.All                                                            | Déléguée                                   | Read and write access to mailboxes via POP.                                                                                                |                                                                                     |
|                                     | SMTP.Send                                                                       | Déléguée                                   | Send emails from mailboxes using SMTP AUTH.                                                                                                |                                                                                     |

#### Cliquez sur Office 365 Exchange Online > Autorisations d'applications

### Demander des autorisations d'API

#### **〈** Toutes les API

Office 365 Exchange Online

https://outlook.office.com

Quel type d'autorisation votre application nécessite-t-elle ?

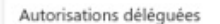

Votre application doit accéder à l'API en tant qu'utilisateur connecté.

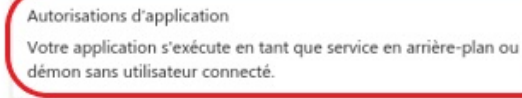

#### Et ajoutez les droits suivants:

- Imap.AccessAsApp
- POP.AccessAsApp
- SMTP.SendAsApp

X

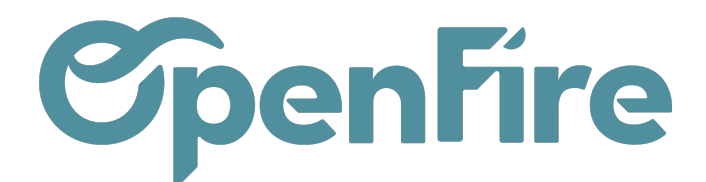

#### Cliquez ensuite sur Accorder un consentement d'administrateur pour Openfire.

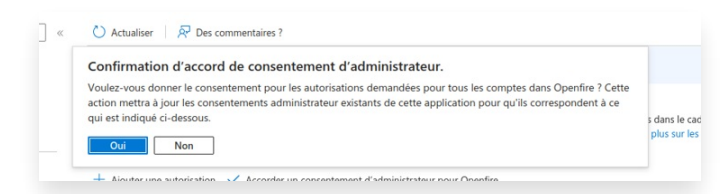

Cette option permet d'ajouter les droits à tous les utilisateurs.

| 🖒 Actualiser 🛛 🕂 Des cor                                                                                                    | Actualiser 🔗 Des commentaires ? |                                                                      |                             |                                   |  |  |
|----------------------------------------------------------------------------------------------------|---------------------------------|----------------------------------------------------------------------|-----------------------------|-----------------------------------|--|--|
| A Vous êtes en train de modif                                                                                                    | er une ou plusieur              | autorisations pour votre application, les utilisateurs doivent donne | r leur consentement, même   | s'ils l'ont déjà fait précédemmen |  |  |
| Autorisations configurées                                                                                                    |                                 |                                                                      |                             |                                   |  |  |
| Les applications sont autorisées à appeler des API quand elles recoivent des autorisations de la part des utilisateurs/administrateurs dans le cadre du processus de |                                 |                                                                      |                             |                                   |  |  |
| consentement. La liste des autori<br>consentement                                                                                                    | ations configuré                | es doit comprendre toutes les autorisations dont l'application a     | a besoin. En savoir plus su | r les autorisations et le         |  |  |
| + Ajouter une autorisation                                                                                                    | Accorder un                     | consentement d'administrateur pour Openfire                          | )                           |                                   |  |  |
| API / noms des autorisations                                                                                                    | Туре                            | Description                                                          | Consentement de l'a         | Statut                            |  |  |
| V Microsoft Graph (9)                                                                                                    |                                 |                                                                      |                             |                                   |  |  |
| IMAP.AccessAsUser.All                                                                                                    | Déléguée                        | Read and write access to mailboxes via IMAP.                         | Non                         |                                   |  |  |
| Mail.ReadWrite                                                                                                    | Déléguée                        | Accéder en lecture et en écriture aux e-mails utilisateur            | Non                         |                                   |  |  |
| Mail.Send                                                                                                    | Déléquée                        | Envoyer un e-mail en tant qu'utilisateur                             | Non                         |                                   |  |  |
| Mail Send Shared                                                                                                    | Déléquée                        | Envoyer un e-mail au nom d'autres utilisateurs                       | Non                         |                                   |  |  |
| offline access                                                                                                    | Déléquée                        | Conserver l'accès aux données auxquelles vous lui avez do            | Non                         |                                   |  |  |
| POP AccessAsUser All                                                                                                    | Déléquée                        | Read and write access to mailboxes via POP.                          | Non                         |                                   |  |  |
| SMTP.Send                                                                                                    | Déléquée                        | Send emails from mailboxes using SMTP AUTH.                          | Non                         |                                   |  |  |
| User.Read                                                                                                    | Déléquée                        | Activer la connexion et lire le profil utilisateur                   | Non                         |                                   |  |  |
| User.Read All                                                                                                    | Déléquée                        | Lire les profils complets de tous les utilisateurs                   | Oui                         | A Pas accordé pour Openf          |  |  |
| ✓ Office 365 Exchange Online (3)                                                                                                    |                                 |                                                                      |                             |                                   |  |  |
| IMAP AccessAsApp                                                                                                    | Application                     | IMAP AccessAsApp                                                     | Qui                         | A Pas accordé pour Openf          |  |  |
| POP AccessAsApp                                                                                                    | Application                     | POP. AccessAsApp                                                     | Qui                         | A Pas accordé pour Openf          |  |  |
| SMTP.SendAsApp                                                                                                    | Application                     | Application access for sending emails via SMTP AUTH                  | Qui                         | A Pas accordé pour Openf          |  |  |
|                                                                                                    |                                 | - +p                                                                 |                             |                                   |  |  |

### Étape 2 : Création de la clé secrète

Cliquez sur la barre de recherche dans Azure, puis recherchez OpenFire et cliquez sur l'icone d'entreprise.

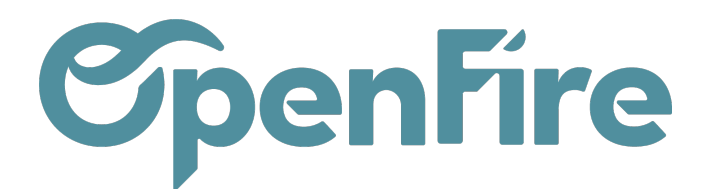

| Microsoft A | Azure            | 𝒫 openfire                                                                                                    |                                     | X D G                                   |  |
|-------------|------------------|----------------------------------------------------------------------------------------------------|-------------------------------------|-----------------------------------------|--|
| opriétés    | 5                | Tout         Ressources         Groupes de ressources         Place de marché (25)           Documentation (0)         Image: Comparison of the second second seco | Microsoft Entra ID (3)              | Services (0)                            |  |
| «           | 🖫 Er             | Place de marché                                                                                                    |                                     | Tout afficher                           |  |
|             | Paramé           | 🛆 Openfire-v-4.7.4 🖄 Openfire Chat Serv                                                                                                    | ver on Linux Stream 8               |                                         |  |
| les         | 1 Cer            | 👗 Linux 8.4 with Openfire Team Chat Server                                                                                                    | nfire Team Chat Server              |                                         |  |
| - 1         | Nom dı           | 🙆 Openfire - Team Chat Server on Debian 10 🙆 Openfire Chat Serv                                                                                                    | 십 Openfire Chat Server on Debian 11 |                                         |  |
|             | Opent            | 🖄 Openfire - Team Chat Server on Debian 11 🚨 Bitnami package fo                                                                                                    | 🎒 Bitnami package for Openfire      |                                         |  |
|             | Descrip          | Microsoft Entra ID                                                                                                    |                                     |                                         |  |
|             | Open             | UpenFire Application                                                                                                    |                                     | Principal du service                    |  |
| - 1         | Type de<br>Micro |                                                                                                    |                                     |                                         |  |
| 15          | Type d'a         | Poursuivre la recherche dans Microsoft Entra ID                                                                                                    |                                     | _                                       |  |
|             | ID d'obie        | t                                                                                                    |                                     | R <sup>4</sup> Envoyer des commentaires |  |

Vous arriverez sur la page d'administration de l'application OpenFire créé dans Azure.

Copiez l'ID de l'application client dans un document texte/bloc-notes afin de le ressaisir ultérieurement dans OpenFire. Cet ID se génère automatiquement à la création de l'application dans Azure.

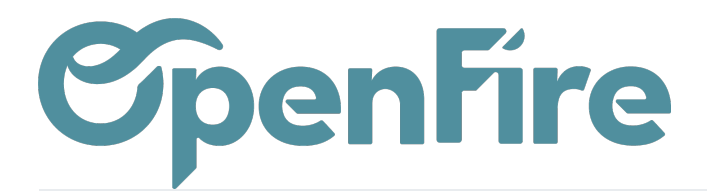

| ≡ Microsoft Azure              | $\mathcal{P}$ Rechercher dans les ressources, services et documen | ts (G+/)                                          |
|--------------------------------|-------------------------------------------------------------------|---------------------------------------------------|
| Accueil >                      |                                                                   |                                                   |
| 🔣 OpenFire 🖉 🖤                 |                                                                   |                                                   |
|                                | 📋 Supprimer 🌐 Points de terminaison 💀 Fonctionnalité              | ès en préversion                                  |
| Vue d'ensemble                 | ∧ Bases                                                           |                                                   |
| 🤲 Démarrage rapide             | Nom d'affichage : <u>OpenFire</u>                                 | Copier dans le Presse-papiers                     |
| 🚀 Assistant Intégration        | ID d'application (client) : e869e4fe-d10d-4597-a619-23d           | 57ebc02e5 🗈                                       |
| Gérer                          | ID de l'objet : af5e2600-2e5d-4e1b-ad54-0fa                       | 47a7cf719                                         |
| Personnalisation et propriétés | ID de l'annuaire (locataire) : 68f7df0e-12c5-46b9-bf29-cc8fl      | oc288f29                                          |
| Authentification               | Types de comptes pris en : <u>Plusieurs organisations</u>         |                                                   |
| 📍 Certificats & secrets        | Depuis le 30 juin 2020 nous n'ajoutons plus de nouvelles fa       | onctionnalités à Azure Active Directory Authentic |
| Configuration du jeton         | mises à jour de sécurité, mais nous ne proposerons plus de        | mises à jour des fonctionnalités. Les application |
| API autorisées                 |                                                                   |                                                   |
| Exposer une API                | A à partir du 9 novembre 2020, les utilisateurs finaux ne pour    | ront plus accorder de consentement aux applica    |
| Rôles d'application            | Démarrer Documentation                                            |                                                   |
| A Propriétaires                |                                                                   |                                                   |

Il faut ensuite générer la clé secrète que l'application va utiliser pour prouver son identité lors de la demande de token.

Pour cela, cliquez sur Certificats & Secrets :

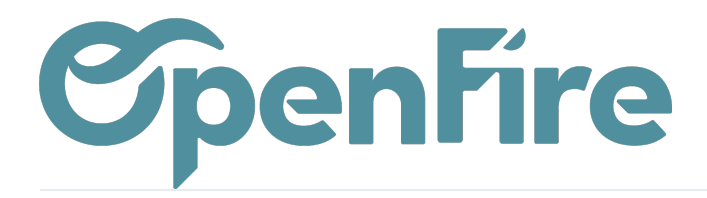

| Accueil >                            |                                                                                                    |
|--------------------------------------|----------------------------------------------------------------------------------------------------|
| 🔣 OpenFire 🛷 🗠                       |                                                                                                    |
|                                      |                                                                                                    |
|                                      | 📋 Supprimer 🌐 Points de terminaison 💀 Fonctionnalités en préversion                                                                                                    |
| Vue d'ensemble                       | A Parer                                                                                                    |
| 🍊 Démarrage rapide                   |                                                                                                    |
| 💉 Assistant Intégration              | Nom d amonage : <u>OpenFire</u>                                                                                                    |
| Gérer                                | ID de l'objet : af5e2600-2e5d-4e1b-ad54-0fa47a7cf719                                                                                                    |
| Personnalisation et propriétés       | ID de l'annuaire (locataire) : 68f7df0e-12c5-46b9-bf29-cc8fbc288f29                                                                                                    |
| <ul> <li>Authentification</li> </ul> | Types de comptes pris en : Plusieurs organisations                                                                                                    |
| Certificats & secrets                |                                                                                                    |
|                                      | Depuis le 30 juin 2020, nous n'ajoutons plus de nouvelles fonctionnalités à Azure Active Directory Authenti<br>mises à jour de sécurité, mais nous ne proposerons plus de mises à jour des fonctionnalités. Les applicatior |
| ADI autorisáes                       |                                                                                                    |
|                                      | À partir du 9 novembre 2020, les utilisateurs finaux ne pourront plus accorder de consentement aux applic                                                                                                    |
| Rôles d'application                  |                                                                                                    |
| Propriétaires                        | Démarrer Documentation                                                                                                    |
| Proprietaires                        |                                                                                                    |
| Koles et administrateurs             |                                                                                                    |
| Manifeste                            |                                                                                                    |

Puis cliquez sur Nouveau secret client et sélectionnez la durée de votre choix :

| ≡ Microsoft Azure                     | , P Rechercher dans les ressources, services et documents (G+/)                                                                                                    |                   | D & @ @ @ R (                   |
|---------------------------------------|----------------------------------------------------------------------------------------------------|-------------------|---------------------------------|
| Accueil > Openfire   Vue d'ensemble > | OpenFire                                                                                                    | Ajouter ur        | secret client $\times$          |
| <b>OpenFire</b>   Certificate         | s & secrets 🛷 …                                                                                                    | Description       | OpenFire Mail                   |
|                                       | R Des commentaires ?                                                                                                    | Date d'expiration | Recommandé : 180 jours (6 mois) |
| Wue d'ensemble                        |                                                                                                    |                   | Recommandé : 180 jours (6 mois) |
| Démarrage rapide                      | Les informations d'identification permettent aux applications confidentielles de s'identifier auprès du service d'authentification lors de la reception de jetons à un<br>emplacement adressable web (avec un schéma HTTPS). Pour un niveau plus élevé de sécurité, nous recommandons d'utiliser un certificat (au lieu d'un secret client) comme |                   | 90 jours (3 mois)               |
| 🚀 Assistant Intégration               | informations d'identification.                                                                                                    |                   | 365 jours (12 mois)             |
| Gérer                                 | ×                                                                                                    |                   | 545 Jours (16 mois)             |
| Personnalisation et propriétés        | Us certificats d'inscription d'application, les secrets et les informations d'identification fédérées se trouvent dans les onglets ci-dessous.                                                                                                    |                   | Personnalisé                    |
| Authentification                      | Certificats (0) Secrets client (0) Informations d'identification fédérées (0)                                                                                                    |                   |                                 |
| Configuration du jeton                | Chaine serrete aux l'analistica utilise nour resultar can identité lar de la demande de inten Deut aursi être annalée mot de parce d'analistica                                                                                                    |                   |                                 |
| <ul> <li>API autorisées</li> </ul>    | chaine secrere que rapplication ouisse pour prouver son nuentite los de la demande de jeton, neur aussi ette appenee mot de passe o application.                                                                                                    |                   |                                 |
| Exposer une API                       | + Nouveau secret client                                                                                                    |                   |                                 |
| Rôles d'application                   | Description Date d'expirat Valeur 🕐 ID de secret                                                                                                    |                   |                                 |
| Propriétaires                         | Aucun secret client n'a été créé pour cette application.                                                                                                    |                   |                                 |

Attention la clé sera à récréer au bout de cette durée. Vous pouvez, si vous le souhaitez, sélectionner la durée maximale, 730 jours, afin de ne pas avoir à recréer une clé au bout de 6 mois (valeur par défaut) :

Documentation éditée par Openfire. Documentation disponible sur documentation.openfire.fr Page: 13/22

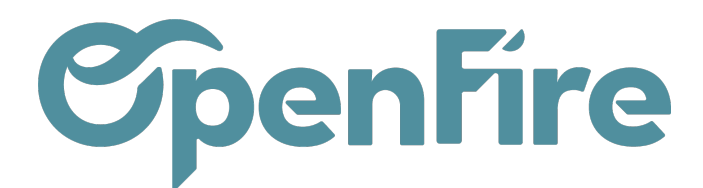

| Description       | OpenFire Mail                       |
|-------------------|-------------------------------------|
| Date d'expiration | Recommandé : 180 jours (6 mois) 🛛 🗸 |
|                   | Recommandé : 180 jours (6 mois)     |
|                   | 90 jours (3 mois)                   |
|                   | 365 jours (12 mois)                 |
|                   | 545 jours (18 mois)                 |
|                   | 730 jours (24 mois)                 |
|                   | Personnalisé                        |

Copiez ensuite la valeur de cette clé secrète dans un document texte/bloc-notes afin de la ressaisir ultérieurement dans OpenFire :

|                                       |                                                |                                                                                                    | s ressources, services et do    | cuments (G+/)                                                   |  |  |  |  |  |  |
|---------------------------------------|------------------------------------------------|----------------------------------------------------------------------------------------------------|---------------------------------|-----------------------------------------------------------------|--|--|--|--|--|--|
| Accueil > Openfire   Vue d'ensemble > | Accueil > Openfire   Vue d'ensemble > OpenFire |                                                                                                    |                                 |                                                                 |  |  |  |  |  |  |
| 🔶 OpenFire   Certificat               | 🔶 OpenFire   Certificats & secrets 👒 🐃         |                                                                                                    |                                 |                                                                 |  |  |  |  |  |  |
| Rechercher «                          | ₽ Des commentaires ?                           |                                                                                                    |                                 |                                                                 |  |  |  |  |  |  |
| Vue d'ensemble                        |                                                |                                                                                                    |                                 |                                                                 |  |  |  |  |  |  |
| 🍊 Démarrage rapide                    | Vous avez une seconde pour nous faire pa       | art de vos commentaires ? -                                                                                                    | >                               | ×                                                               |  |  |  |  |  |  |
| 💉 Assistant Intégration               | Les informations d'identification permettent a | ux applications confidentia                                                                                                    | alles de s'identifier aunrès d  | u sanisa d'authentification lors de la récention de istons à un |  |  |  |  |  |  |
| Gérer                                 | emplacement adressable web (avec un schém      | informations di deminication permettent dus applications confidentenes de sidentifier aupres do service o autoentification fois de la reception de jetoris a un<br>iplacement adressable web (avec un schéma HTTPS). Pour un niveau plus élevé de sécurité, nous recommandons d'utiliser un certificat (au lieu d'un secret client) comme |                                 |                                                                 |  |  |  |  |  |  |
| Personnalisation et propriétés        | informations d'identification.                 |                                                                                                    |                                 |                                                                 |  |  |  |  |  |  |
| Authentification                      |                                                |                                                                                                    |                                 |                                                                 |  |  |  |  |  |  |
| 📍 Certificats & secrets               | Les certificats d'inscription d'application, l | es secrets et les informations                                                                                                    | d'identification fédérées se tr | rouvent dans les onglets ci-dessous.                            |  |  |  |  |  |  |
| Configuration du jeton                |                                                |                                                                                                    |                                 |                                                                 |  |  |  |  |  |  |
| - API autorisées                      | Certificats (0) Secrets client (1) Infe        | ormations d'identification                                                                                                    | n fédérées (0)                  |                                                                 |  |  |  |  |  |  |
| Exposer une API                       | Chaîne secrète que l'application utilise pour  | prouver son identité lors d                                                                                                    | le la demande de jeton. Peu     | it aussi être appelée mot de passe d'application.               |  |  |  |  |  |  |
| Rôles d'application                   | + Nouveau secret client                        |                                                                                                    |                                 |                                                                 |  |  |  |  |  |  |
| Propriétaires                         | Description                                    | Date d'expirat                                                                                                    | Valeur 🛈                        | Copier dans le Presse-papiers                                   |  |  |  |  |  |  |
| & Rôles et administrateurs            | OpenFire Mail                                  | 27/05/2024                                                                                                    | 38Q~zPAH5XwvSWoa8               | 2mT1bBEuFuDv, 😰 2cd23c06-7b 8-4f86-81a6-321e8d84bf83 🗈 🣋        |  |  |  |  |  |  |
| Manifeste                             |                                                |                                                                                                    |                                 |                                                                 |  |  |  |  |  |  |

Attention : la clé ne sera plus affichée après fermeture de la fenêtre Microsoft Azure. En effet, la valeur de la clé secrète client n'est visible qu'immédiatement après la création. Veillez donc à bien enregistrer la clé avant de quitter la page.

### Étape 3 : Ajout des Permissions Utilisateurs

Documentation éditée par Openfire. Documentation disponible sur documentation.openfire.fr Page: 14/22

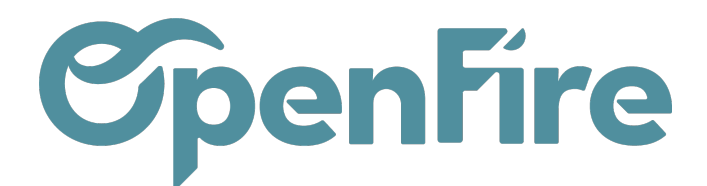

Cette étape va vous permettre d'autoriser les autres utilisateurs de votre espace Office 365 à envoyer des mails depuis OpenFire sans avoir à générer une application et une clé secrète pour chacun d'eux.

Pour cela, rendez-vous sur le centre d'administration Microsoft 365. Pour y accéder, rendez-vous sur le site https://admin.microsoft.com/adminportal/home

#### Cliquez sur Users puis sur Active Users.

|                             | Microsoft 365 admin center | C Search                                                                                                    |
|-----------------------------|----------------------------|----------------------------------------------------------------------------------------------------|
| ≡                           |                            |                                                                                                    |
| ŵ                           | Home                       | 🖳 Simplified view \vee 🔗 Add user 🔍 Reset password 🗔 View your bill \cdots                                                                                                    |
| 8                           | Users V                    |                                                                                                    |
| <sup>9</sup> 2 <sup>6</sup> | Groups 🗸                   | Good evening,                                                                                                    |
|                             | Billing ~                  | The simplified view helps you focus on the mos                                                                                                    |
| B                           | Setup                      |                                                                                                    |
|                             | Show all                   | For organizations like yours                                                                                                    |
|                             | anow an                    | Connect with more customers <ul> <li>Let customers schedule virtual and ir appointments with you.</li> <li>Active users</li> <li>Contacts</li> <li>Contacts</li> <li>Contacts</li> <li>Contacts</li> <li>Contacts</li> <li>Contacts</li> <li>Contacts</li> <li>Contacts</li> <li>Contacts</li> <li>Contacts</li> <li>Contacts</li> <li>Contacts</li> </ul> |
|                             |                            | Deleted users                                                                                                    |
|                             |                            | Your organization                                                                                                    |
|                             |                            | 只Users     □ Subscriptions     □                                                                                                    |
|                             |                            | Manage who can access apps and services included in your Microsoft 365 subscriptions. Add or remove users, manage licenses, and reset passwords.                                                                                                    |
|                             |                            | + Add user 🔍 Reset password                                                                                                    |

Cochez le compte administrateur, puis cliquez sur Mail, puis sur Send As Permissions

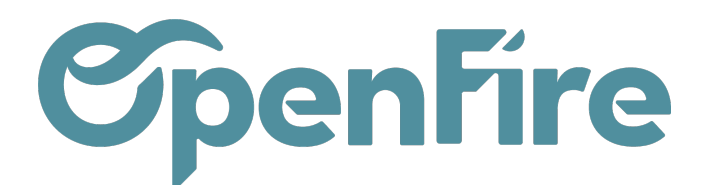

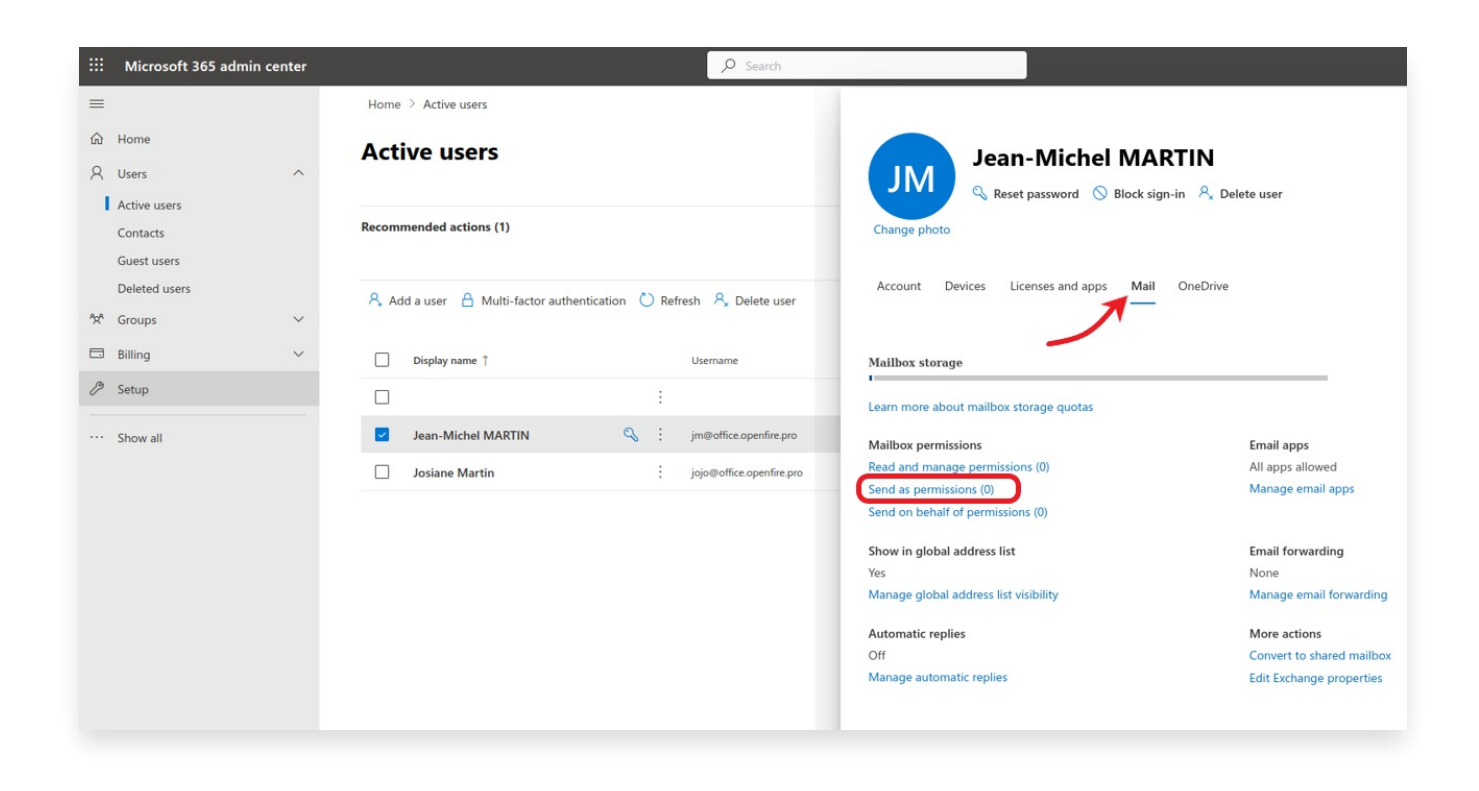

#### Cliquez ensuite sur Add Permissions

| ₽ Search                                   |                                                                 | Ł            | ß       | Q       | ٢ | ? |
|--------------------------------------------|-----------------------------------------------------------------|--------------|---------|---------|---|---|
| 670                                        |                                                                 |              |         |         |   | × |
|                                            | Send as permissions                                             |              |         |         |   |   |
|                                            | These users can send emails as this account (originating name v | vill not app | oear).  |         |   |   |
|                                            | + Add permissions                                               |              |         |         |   |   |
| Refresh $R$ Delete user $R$ Reset password | No permiss                                                      | ions have    | been ad | ded yet |   |   |
| Username                                   |                                                                 |              |         |         |   |   |
|                                            |                                                                 |              |         |         |   |   |
| jm@office.openfire.pro                     |                                                                 |              |         |         |   |   |
| jojo@office.openfire.pro                   |                                                                 |              |         |         |   |   |

Puis cochez les utilisateurs qui auront à envoyer des mails depuis OpenFire et cliquez sur Add :

Documentation éditée par Openfire. Documentation disponible sur documentation.openfire.fr Page: 16/22

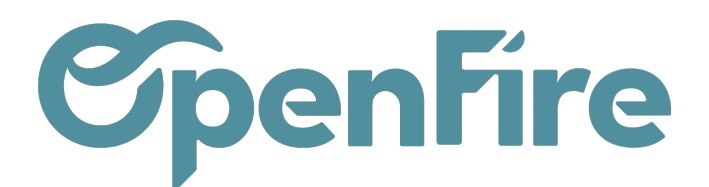

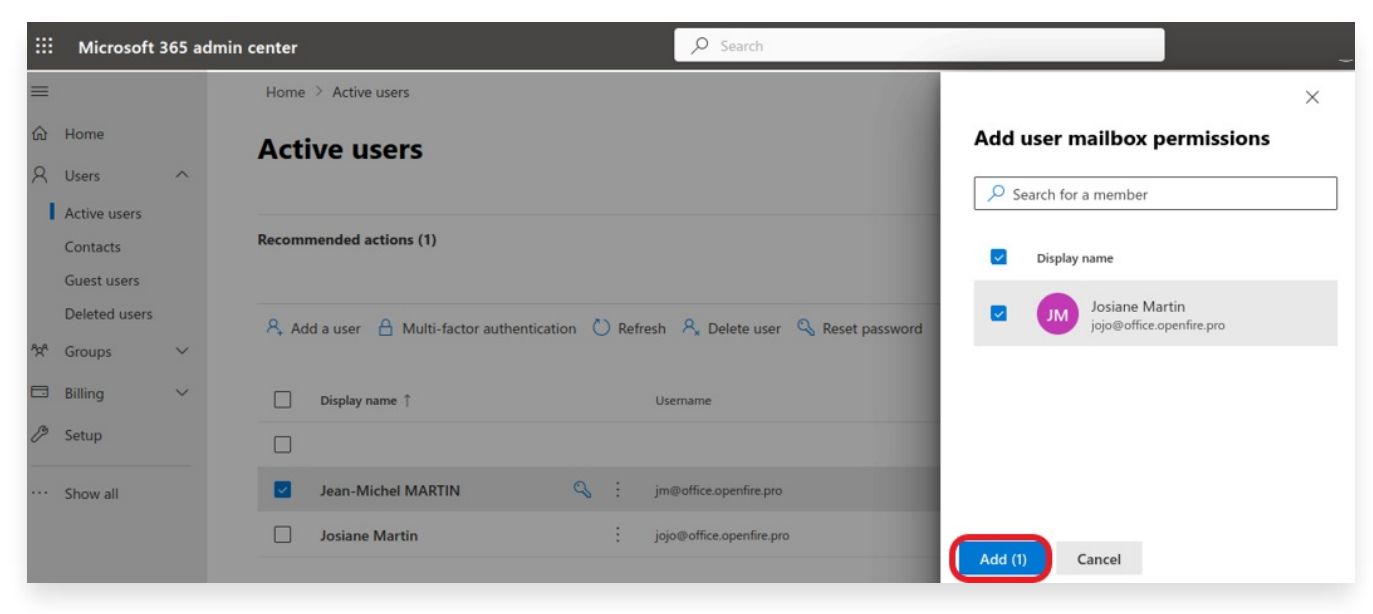

Attention : cette manipulation sera a faire à chaque nouvel employé devant envoyer des mails sur OpenFire:

- Allez sur la page d'admin Office 365 pour ajouter les droits ;
- Allez sur Azure et cliquez sur Utilisateurs et Groupe puis Ajouter un utilisateur/Groupe + Aucune sélection, cela ouvre une fenêtre permettant de sélectionner les nouveaux utilisateurs.

## Étape 4: Configuration OpenFire

La configuration des envois d'emails se fait depuis le menu Configuration et nécessite l'activation du mode développeur.

Pour cela, sur OpenFire, rendez-vous dans l'onglet **Configuration** puis cliquez sur l'option Activer le mode développeur en bas à droite :

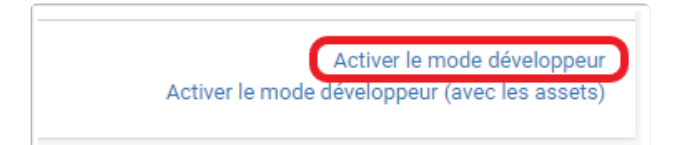

Après le chargement de la page, retournez dans le menu Configuration.

Rendez-vous dans le menu Paramètres Généraux puis dans la Partie Microsoft Outlook.

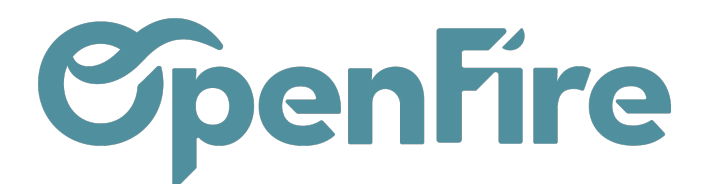

|    | Configuration                                           | Tableau de bord                                                                         | Utilisateurs 🗸          | Paramètres généraux         | OpenImport        | Géolocalisation 👻     | Logs 🕶 | Édition en lot 👻 | Traductions 👻 | Connecteurs 👻 | Technique 🔻 |
|----|---------------------------------------------------------|-----------------------------------------------------------------------------------------|-------------------------|-----------------------------|-------------------|-----------------------|--------|------------------|---------------|---------------|-------------|
| F  | Ressourc                                                | es partag                                                                               | ées                     |                             |                   |                       |        |                  |               |               |             |
| У  | Partager les clients<br>Partager les articles           | entre toutes les soc<br>entre toutes les so                                             | iétés 🗸                 |                             |                   |                       |        |                  |               |               |             |
|    | Droits d'accès pour<br>(OF) Référence clier             | les nouveaux utilisa<br>nt <ul> <li>Ne pas remplir</li> <li>Utiliser l'id du</li> </ul> | ateurs 📽 Mod            | fier les droits d'accès par | défaut pour les r | iouveaux utilisateurs |        |                  |               |               |             |
| C. | Intégratio<br>Google Drive                              | n Google                                                                                | s documents Go          | ogle à n'importe quel er    | nregistrement     |                       |        |                  |               |               |             |
| C  | Calendrier Google                                       | Permettre a                                                                             | ux utilisateurs d       | e synchroniser leurs cal    | endriers avec G   | oogle Calendar        |        |                  |               |               |             |
|    | Microsoft<br>Outlook Client Id<br>Outlook Client Secret | Outlook<br>ID of your Out<br>Secret of your                                             | look app<br>Outlook app |                             |                   |                       |        |                  |               |               |             |
|    | Configura<br>Pied de page person<br>Pied de page des ra | nalisé *<br>pports personnalisé                                                         | rapports                | 5                           |                   |                       |        |                  |               |               |             |

Dans cette partie, copiez/collez les valeurs de l'ID d'application et de la clé secrète que vous avez du copier précédemment dans un document texte ou un bloc-notes.

Sauvegardez les modifications.

Cliquez ensuite sur Technique > Serveurs de courriel sortant

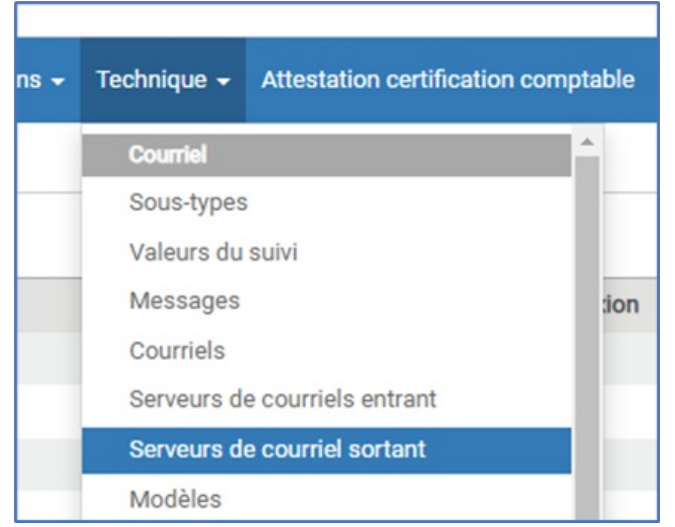

Ces différents menus vous permettent de piloter votre envoi de mails.

Documentation éditée par Openfire. Documentation disponible sur documentation.openfire.fr Page: 18 / 22

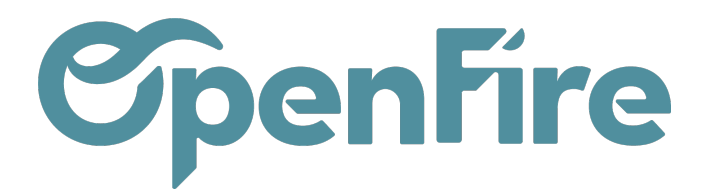

Si aucun serveur n'existe, cliquez sur Créer puis renseignez les différents paramètres demandés.

Pour une adresse office 365, renseignez les champs comme suit :

- Serveur SMTP : smtp.office365.com
- Port SMTP : 587
- Sécurité de la connexion : TLS (STARTTLS)
- Puis renseignez l'adresse mail du compte administrateur Office 365 :

|   | Conf | iguration Ta                            | ableau de bord              | Utilisateurs 👻 | Paramètres généraux | OpenImport | Géolocalisation     |          | Édition en lot 👻 | Traductions 👻 | Techniqu |
|---|------|-----------------------------------------|-----------------------------|----------------|---------------------|------------|---------------------|----------|------------------|---------------|----------|
| P | 5    | Serveurs de courrie<br>Modifier Créer   | l sortant /(                | (TEST MICR     | OSOFT OUTLOOK       | .)<br>Pi   | ièce(s) jointe(s) 🗸 | Action + |                  |               |          |
| × |      | Description                             | TEST MICR                   | OSOFT OUTLO    | ок                  |            |                     |          | Priorité         | 10            |          |
| 6 |      | Information<br>Serveur SMTP<br>Débogage | smtp.office3                | a conne        | exion               |            |                     |          | Port SMTP        | 587           |          |
| ~ |      | Authentification<br>OAuth Outlook       | <ul> <li>Read Mo</li> </ul> | ore            |                     |            |                     |          |                  |               |          |
|   |      | Sécurité et                             | Auther                      | ntificati      | on                  |            |                     |          |                  |               |          |
|   |      | Sécurité de la connexie                 | on                          |                |                     |            |                     |          | TLS (STARTTLS    | )             |          |
|   |      | Nom d'utilisateur                       |                             |                |                     |            |                     |          | jm@office.openfi | re.pro        |          |
|   |      | Mot de passe                            |                             |                |                     |            |                     |          |                  |               |          |

Attention : Laissez le champ Mot de passe vide car celui-ci n'est pas utilisé pour l'authentification.

Cochez l'option Authentification OAuth Outlook puis sauvegardez puis cliquez sur la flèche disponible dans la partie OAuth Outlook :

| Informations sur la connexion     |                    |  |  |  |  |  |
|-----------------------------------|--------------------|--|--|--|--|--|
| Serveur SMTP                      | smtp.office365.com |  |  |  |  |  |
| Débogage                          |                    |  |  |  |  |  |
| Authentification<br>OAuth Outlook | Read More          |  |  |  |  |  |

Documentation éditée par Openfire. Documentation disponible sur documentation.openfire.fr Page: 19/22

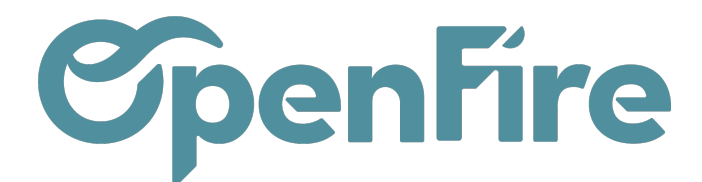

Vous serez alors redirigé vers une fenêtre de connexion à votre compte Office 365. Identifiez-vous si besoin. Vous serez ensuite redirigé vers la configuration du serveur SMTP.

Si tout s'est bien déroulé, l'étiquette Outlook Token Validé apparaitra alors :

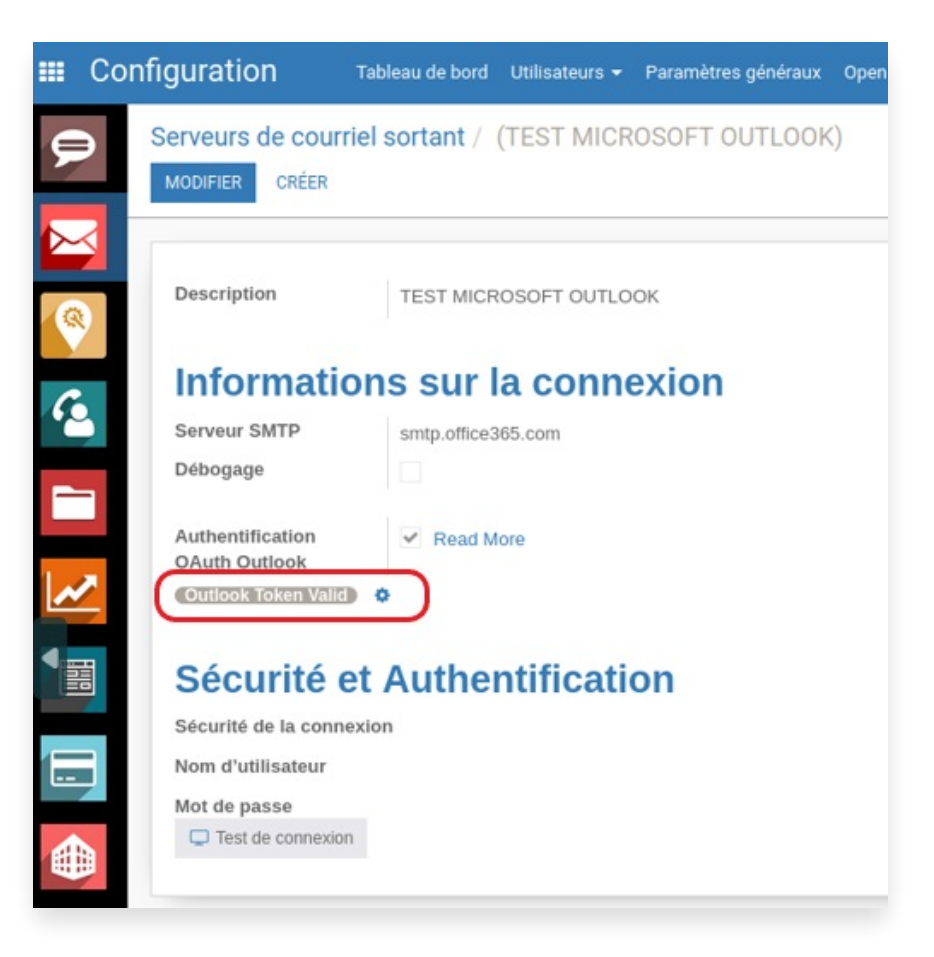

A l'issue de cette étape, l'utilisateur de référence pour lequel le serveur SMTP a été créé, ainsi que les utilisateurs ayant été ajoutés à l'étape 4, pourront envoyer des mails depuis OpenFire.

### Facultatif: Ajout des groupes Utilisateurs

Cette étape est facultative en fonction du fait que le compte admin et le compte de référence utilisé en tant que serveur SMTP sur OpenFire est le même.

Sur Azure, cliquez sur la barre de recherche, puis recherchez OpenFire et cliquez sur l'icone d'entreprise.

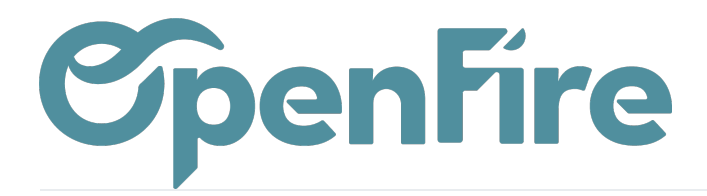

| Microsoft | Azure            | ho openfire                                                                                                    |                                             | × D G                      |
|-----------|------------------|----------------------------------------------------------------------------------------------------|---------------------------------------------|----------------------------|
| opriétés  | 5                | Tout         Ressources         Groupes de ressources           Documentation (0)         (0)         (0)         (0) | Place de marché (25) Microsoft Entra ID (3) | Services (0)               |
| ~         | 🖫 Er             | Place de marché                                                                                                    |                                             | Tout afficher              |
| Î         | Paramé           | Openfire-v-4.7.4                                                                                                    | 👛 Openfire Chat Server on Linux Stream 8    |                            |
| e les     | 1 Cer            | 🛎 Linux 8.4 with Openfire Team Chat Server                                                                            | 🗳 Linux 7.9 with Openfire Team Chat Server  |                            |
|           | Nom du           | 🐴 Openfire - Team Chat Server on Debian 10                                                                            | 🐴 Openfire Chat Server on Debian 11         |                            |
|           | Opent            | 🗳 Openfire - Team Chat Server on Debian 11                                                                            | 🖄 Bitnami package for Openfire              |                            |
|           | Descrip          | Microsoft Entra ID                                                                                                    |                                             |                            |
| - 1       | Opent            | UpenFire Applica                                                                                                    | tion UpenFire                               | Principal du service       |
| - 1       | Type de<br>Micro |                                                                                                    |                                             |                            |
| 25        | Type d'a         | Poursuivre la recherche dans Microsoft Entra ID                                                                       |                                             |                            |
|           | Affect           |                                                                                                    |                                             | R Envoyer des commentaires |
|           | ID d'obje        | et                                                                                                    |                                             |                            |

Cliquez ensuite sur Utilisateurs et Groupe puis sur Ajouter un utilisateur/Groupe

| =   | Microsoft Azure                                          |                                              | $\mathcal P$ Rechercher dans les ressources, services et do       | cuments (G+/)                                                       |                                |  |  |  |  |  |  |
|-----|----------------------------------------------------------|----------------------------------------------|-------------------------------------------------------------------|---------------------------------------------------------------------|--------------------------------|--|--|--|--|--|--|
| Acc | ccueil > Openfire   Vue d'ensemble > OpenFire > OpenFire |                                              |                                                                   |                                                                     |                                |  |  |  |  |  |  |
| 2   | Application d'entreprise                                 |                                              |                                                                   |                                                                     |                                |  |  |  |  |  |  |
|     | «                                                        | + Ajouter un utilisateur/groupe              | 🔊 Modifier l'affectation 🗊 Supprimer 🖉 Mettre à                   | jour les informations d'identification 📔 Ecolonnes                  | P Des commentaires ?           |  |  |  |  |  |  |
|     | Vue d'ensemble                                           | L'application n'apparaît pas dans Mes        | applications pour les utilicateurs attribués. Définissez « Visibl | e pour les utilisateurs 2 » sur Oui dans les propriétés pour autori | ser ceci →                     |  |  |  |  |  |  |
| ۵   | Plan de déploiement                                      |                                              | appreadors pour les dansaceurs accibues, bernissez « vision       | , pour les duissiteurs : « sur our dans les proprietes pour autoir. | aut det.                       |  |  |  |  |  |  |
| *   | Diagnostiquer et résoudre les<br>problèmes               | Attribuez ici des utilisateurs et des groupe | es à des rôles d'application pour votre application. Pour c       | réer des rôles d'application pour cette application, utilisez l'    | inscription de l'application . |  |  |  |  |  |  |
| Gér | rer                                                      | Affichage des 200 premiers résultats.        | Pou                                                               |                                                                     |                                |  |  |  |  |  |  |
| Ш   | Propriétés                                               | Nom d'affichage                              | Type d'objet                                                      |                                                                     | Rôle attribué                  |  |  |  |  |  |  |
| 24  | Propriétaires                                            |                                              | Utilisateur                                                       |                                                                     | Default Access                 |  |  |  |  |  |  |
| 2,  | Rôles et administrateurs                                 |                                              |                                                                   |                                                                     |                                |  |  |  |  |  |  |
| 2   | Utilisateurs et groupes                                  |                                              |                                                                   |                                                                     |                                |  |  |  |  |  |  |
| Э   | Authentification unique                                  |                                              |                                                                   |                                                                     |                                |  |  |  |  |  |  |
| ٢   | Approvisionnement                                        |                                              |                                                                   |                                                                     |                                |  |  |  |  |  |  |
| 8   | Proxy d'application                                      |                                              |                                                                   |                                                                     |                                |  |  |  |  |  |  |
| 0   | Libre-service                                            |                                              |                                                                   |                                                                     |                                |  |  |  |  |  |  |

Cela ouvre une fenêtre permettant de sélectionner les utilisateurs :

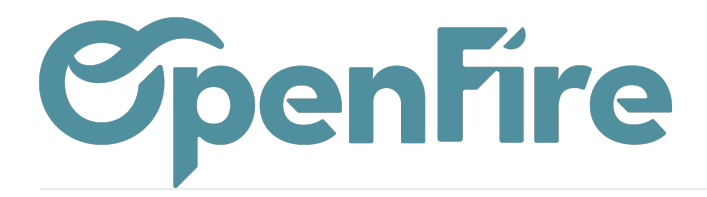

| ≡ Microsoft Azure                                                                                                    | $\mathcal P$ Rechercher dans les ressources, services et | documents (G | +/)                                                    |                                           |                                                               | 2 | Ŗ |  |
|----------------------------------------------------------------------------------------------------|----------------------------------------------------------|--------------|--------------------------------------------------------|-------------------------------------------|---------------------------------------------------------------|---|---|--|
| Accueil > OpenFire   Vue d'ensemble > OpenFire > OpenFire   Utilisateurs et groupes<br>Ajouter une attribution<br>Openfire                                      | Ut                                                       | tilisateu    | <b>rs</b><br>modifier ou d'ajouter des filtres si vou: | : ne trouvez pas ce q                     | ue vous cherchez.                                             |   |   |  |
| Les groupes ne sont pas disponibles pour l'attribution en raison du niveau de votre plan Activ<br>pouvez affecter des utilisateurs individuels à l'application. | e Directory. Vous                                        | Rechercher   |                                                        |                                           |                                                               |   |   |  |
| Aucune sélection                                                                                                    | Tou                                                      | ut Utilisate | eurs                                                   |                                           |                                                               |   |   |  |
| Sélectionner un rôle<br>Default Access                                                                                                    | C                                                        |              | Nom<br>Jean-Michel MARTIN<br>Josiane Martin            | <b>Type</b><br>Utilisateur<br>Utilisateur | Détails<br>jm@office.openfire.pro<br>jojo@office.openfire.pro |   |   |  |

### Sélectionnez alors les utilisateurs de votre choix :

| Accueil > Openfire   Vue d'ensemble > Openfire > OpenFire   Utilisateurs et groupes > Ajouter une attribution                                                                 | Utilisateurs                                                                              |                                            |  |  |  |  |
|----------------------------------------------------------------------------------------------------|-------------------------------------------------------------------------------------------|--------------------------------------------|--|--|--|--|
| Abime                                                                                                    | Essayez de modifier ou d'ajouter des filtres si vous ne trouvez pas ce que vous cherchez. | (2) sélectionné                            |  |  |  |  |
| Les groupes ne sont pas disponibles pour l'attribution en raison du niveau de votre plan Active Directory. Vous pouvez affecter des utilisateurs individuels à l'application. | Rechercher                                                                                | Jean-Michel MARTIN                         |  |  |  |  |
| Utilisateurs<br>Aucune sélection                                                                                                    | Tout Utilisateurs                                                                         | Josiane Martin<br>jojo@office.openfire.pro |  |  |  |  |
| Default Access                                                                                                    | Jean-Michel MARTIN Utilisateur jm@office.openfire.pro                                     |                                            |  |  |  |  |
|                                                                                                    | Josiane Martin Utilisateur jojo@office.openfire.pro                                       |                                            |  |  |  |  |

Les utilisateurs ont maintenant le droit d'utiliser l'application OpenFire dans Azure.